## How to create a Google account with your company email address?

1. Visit <u>Google signup page</u>:

https://accounts.google.com/signup/v2/webcreateaccount?continue=https%3A%2F%2F www.google.com%2Fsearch%3Fq%3Dgoogle%26rlz%3D1C1GCEA\_enDE960DE960% 26oq%3Dgoogle%26aqs%3Dchrome..69i57j69i59j69i60l3j69i65l3.790j0j1%26sourceid% 3Dchrome%26ie%3DUTF-8&hl=en&dsh=S-1509762859%3A1661421780583564&biz=tr ue&flowName=GlifWebSignIn&flowEntry=SignUp

- 2. Add first and last name
- 3. Click "use my current email address instead" (see screenshot below)

| First name                                                                                                    | Last name                                       |                                                |
|----------------------------------------------------------------------------------------------------|-------------------------------------------------|------------------------------------------------|
| Username                                                                                                    | @gmail.com                                      |                                                |
| Vou con uco lottoro, pur                                                                                                    | mbore & pariode                                 |                                                |
| rou can use letters, hur                                                                                                    | nbers a periods                                 |                                                |
| Jse my current emai                                                                                                    | il address instead                              |                                                |
| Jse my current emained and the second second s | il address instead                              |                                                |
| Password<br>Use 8 or more characte<br>symbols                                                                                                    | Confirm                                         | One account. All of Google<br>working for you. |
| Password Use 8 or more characte symbols Show password                                                                                                    | Confirm<br>ers with a mix of letters, numbers & | One account. All of Google<br>working for you. |
| Password Use 8 or more characte symbols Show password                                                                                                    | Confirm<br>ers with a mix of letters, numbers & | One account. All of Google<br>working for you. |

4. Add your current email address for instance "max.mustermann@oetker.com" (see screenshot below)

| First name                                                     | Last name                              |                                                |
|----------------------------------------------------------------|----------------------------------------|------------------------------------------------|
| Max                                                            | Mustermann                             |                                                |
|                                                                |                                        |                                                |
| Your email address                                             | Øgetker.com                            |                                                |
| maximustermann                                                 | (autocitical)                          |                                                |
| You'll need to confirm                                         | n that this email belongs to you.      |                                                |
| Create a new Gma                                               | il address instead                     |                                                |
|                                                                |                                        |                                                |
|                                                                |                                        |                                                |
| Password                                                       | Confirm                                |                                                |
| Password                                                       | Confirm                                |                                                |
| Password                                                       | Confirm                                | One account. All of Google                     |
| Password<br><br>Use 8 or more charac<br>symbols                | cters with a mix of letters, numbers & | One account. All of Google<br>working for you. |
| Password<br>Use 8 or more charac<br>symbols                    | cters with a mix of letters, numbers & | One account. All of Google<br>working for you. |
| Password<br><br>Use 8 or more charac<br>symbols<br>Show passwo | confirm                                | One account. All of Google<br>working for you. |
| Password<br><br>Use 8 or more charac<br>symbols                | cters with a mix of letters, numbers & | One account. All of Google<br>working for you. |
| Password<br><br>Use 8 or more charac<br>symbols<br>Show passwo | cters with a mix of letters, numbers & | One account. All of Google<br>working for you. |
| Password<br>Use 8 or more charac<br>symbols<br>Show passwo     | cters with a mix of letters, numbers & | One account. All of Google<br>working for you. |
| Password<br>Use 8 or more charac<br>symbols<br>Show passwo     | cters with a mix of letters, numbers & | One account. All of Google<br>working for you. |
| Password<br><br>Use 8 or more charac<br>symbols<br>Show passwo | cters with a mix of letters, numbers & | One account. All of Google<br>working for you. |
| Password<br>Use 8 or more charac<br>symbols<br>Show passwo     | confirm                                | One account. All of Google<br>working for you. |

- 5. Set up a password.
- 6. Click "Next"

After confirming the email to verify it's your account, your Google account is ready to use and you can login again with your company address here: <u>https://madtech.oetkerdigital.com/login</u>

If you have any questions please reach out to madtech@oetkerdigital.com